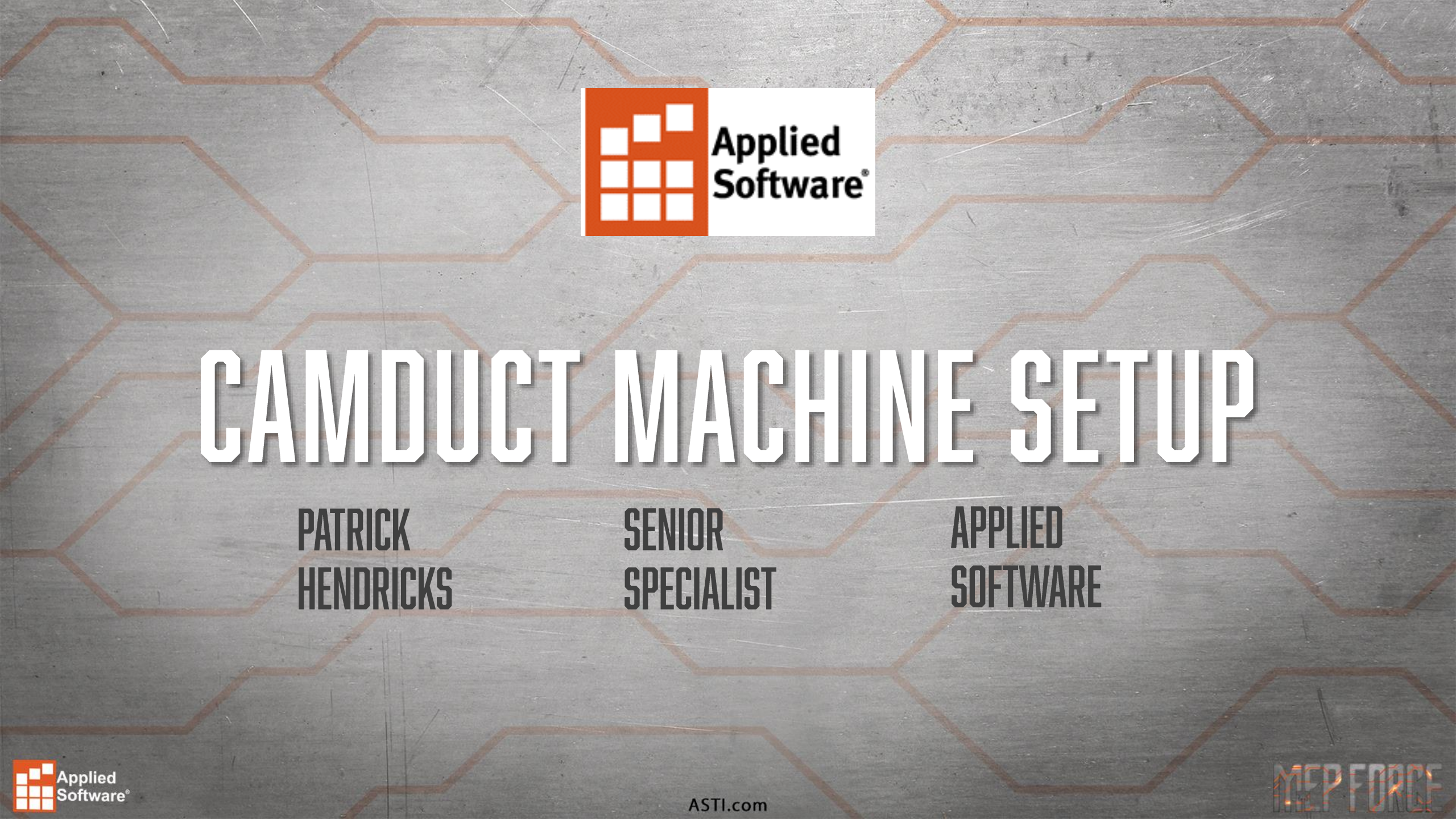

# IN THIS SESSION...

- Discuss preliminary machine setup
- Available post processors
- Common and uncommon settings
- Tool setup and variables
- Reviewing and testing NC files
- Custom NC

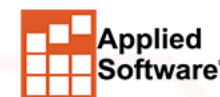

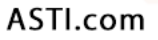

MEP FURCE

#### **WHERE TO START**

Applied

Software

#### • File->Setup->Installed Machines

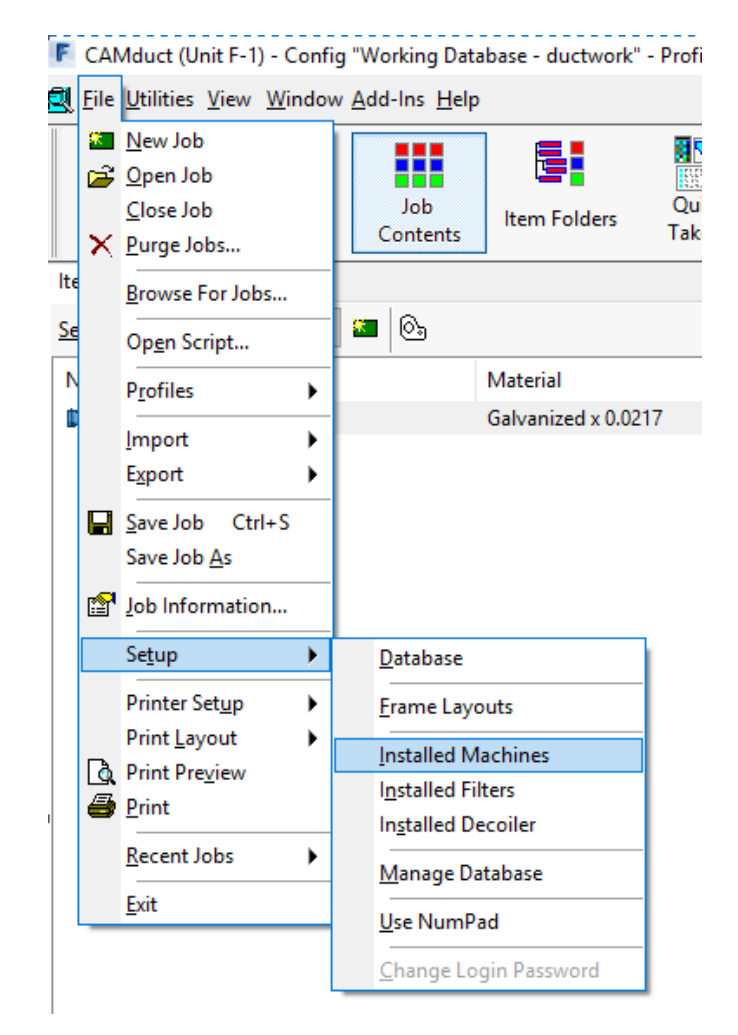

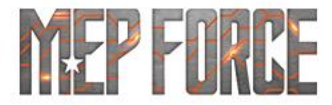

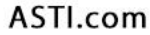

#### **WHERE TO START**

| atbed | Rotary  | Shear | Round Linear | Rectangular Linear | Ancillaries |   | Machi    | ne        | Gn  | oup      |         |
|-------|---------|-------|--------------|--------------------|-------------|---|----------|-----------|-----|----------|---------|
| - HV  | AC      |       |              |                    |             |   |          | Setup     | ] [ | ď        | New     |
|       | 📀 Plasn | na    |              |                    |             |   | 1        | Tools     |     | $\times$ | Delete  |
|       |         |       |              |                    |             | - |          | New       |     | ÷        | Include |
|       |         |       |              |                    |             |   |          | Custom NC | ] [ |          | Exclude |
|       |         |       |              |                    |             |   | ×        | Delete    | ]   |          |         |
|       |         |       |              |                    |             |   | <u>à</u> | Check     | ]   |          |         |
|       |         |       |              |                    |             |   | 9        | Print     | 1   |          |         |

Select New for New Machine

pplied oftware

- Multiple types of machines
- Setup: Edit existing machine
- Tools: Edit selected machines tools
- New: Create New machine
- Custom NC: Create new custom NC machine
- Delete: Delete machine
- Check: Review any material data missing for tools
- Print: Print out machine and tool information
- Group: Can organize machines into groups
- New: New group
- Delete: Delete Group
- Include: Add machine into list that is in database
- Exclude: Remove machine from list that is in database

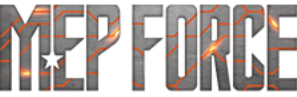

ASTI.com

#### **BASE SETTINGS**

- Name
- Dimensions: Table dimensions (120x60, 240x60, varies)
- Preset Points:

Origin: For X and Y movements Home Point: Starting head location

Start Point: Start of cut

Park Point: Location head returns to after cut

Block Point: Similar to park, but can be utilized with single

parts that will be cut repeatedly

Nesting: Specify nesting location for this machine

- Traverse Rate: Rapid traverse movements
- Dual Table: For tables that are two tables, or one long table capable of using two sheets
- Rip Cut: Complete cut from one end of sheet to the other

|                                                                                                    | _              |                   |                         |             |
|----------------------------------------------------------------------------------------------------|----------------|-------------------|-------------------------|-------------|
| Ductboard                                                                                                    | Rei            | mark              | Speci                   | al Features |
| Machine                                                                                                    | Controller     | NC                | Settings                | Web Cut     |
|                                                                                                    | Name Mac       | chine             |                         |             |
| Dimensions                                                                                                    |                |                   |                         |             |
| Rail Av                                                                                                    | dis 120        | Bea               | m Axis 60               |             |
|                                                                                                    | Restrict Neste | ed Material Si    | zes to this Size        |             |
|                                                                                                    |                |                   |                         |             |
| Preset Points                                                                                                    | 0              |                   |                         |             |
| ╯┌╤╻══                                                                                                    |                | )rigin            |                         | $\sim$      |
|                                                                                                    |                |                   | D                       |             |
| ·│∐∽────────────────────────────────────                                                                                         |                | Go to Park        | Point                   |             |
| کی ۱۹۱۰                                                                                                    | \_/            | Go to Block       | Point                   |             |
|                                                                                                    |                | I REAL CONTRACTOR | Poto lo o               |             |
|                                                                                                    | o              | Indverse          |                         |             |
| Oual Tables                                                                                                    | 0              | Haverse           | Nate 0.0                |             |
| Oual Tables                                                                                                    |                | Haveise           | Setun                   |             |
| Oual Tables                                                                                                    | n tables       | Traverse          | Setup                   |             |
| I I I I I I I I I I I I I I I I I                                                                                                | n tables       | Traverse          | Setup                   |             |
| Alternate betweer      Alternate Alternate betweer      Alternate Alternate betweer      Alternate Alternate betweer             | n tables       | Traverse          | Setup                   |             |
| Alternate betweer      Alternate betweer      Alternate betweer      Alternate betweer      Along Rail Axis      Along Rail Axis | n tables       | Taverse           | Setup                   |             |
| Dual Tables Alternate betweer Rip Cut Along Rail Axis Along Beam Axis                                                            | n tables       | Taverse           | Setup<br>Setup<br>Setup |             |
| Oual Tables Alternate between Rip Cut Along Rail Axis Along Beam Axis                                                            | n tables       | Taverse           | Setup<br>Setup<br>Setup |             |
| Dual Tables Alternate betweer Rip Cut Along Rail Axis Along Beam Axis                                                            | n tables       |                   | Setup<br>Setup<br>Setup | Cance       |

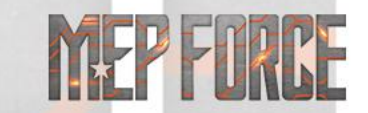

# WHAT IS MY ORIGIN?

- The most important part of table orientation
- Depends on how the machine is configured
- Determines X and Y coordinate layout
- Bottom Left: X goes right down the length of table, positive. Y goes up the width of the table, positive.
- Top Left: X goes down the width of table, negative. Y goes right down the length of the table, positive.
- Top Right: X goes left down the length of table, negative. Y goes down the width of the table, negative.
- Bottom Right: X goes up the width of the table, positive. Y goes left down the length of the table, negative.
- As you can see tons of variation. Depending on your table settings on the floor, may get mirrored or flipped parts if Origin in CAM is not set up properly.

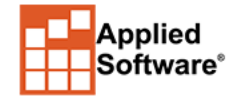

#### **CONTROLLER TAB**

Applied Software<sup>®</sup>

| alation of the second                       |                                                              |             |            |           |         |          |
|---------------------------------------------|--------------------------------------------------------------|-------------|------------|-----------|---------|----------|
| ichine Editor                               |                                                              |             |            |           | ?       | $\times$ |
| Ductboard                                   | Rem                                                          | nark        | S          | pecial Fe | atures  |          |
| Machine                                     | Controller                                                   | NC          | Settings   |           | Web Cut |          |
| Use Post Proce                              | essor Library:                                               |             |            |           |         |          |
|                                             | ✓ Browse                                                     |             |            |           |         |          |
| Prefix File Extension NC files              |                                                              |             |            |           |         |          |
| Motion                                      |                                                              | Machine 7   | ero Offeet |           |         |          |
| ○ Relative                                  |                                                              | Rail Avie   |            |           |         |          |
| Absolute                                    | E                                                            | Beam Axis   | 0.0        |           |         |          |
| NC Output Units     Metric                  |                                                              | perial      |            |           |         |          |
|                                             |                                                              |             |            |           |         |          |
| Conversion                                  | Multiplier 1.0                                               |             |            |           |         |          |
| Conversior<br>Decimal Places (NC            | n Multiplier 1.0<br>Data) 1                                  | ~           |            |           |         |          |
| Conversior<br>Decimal Places (NC            | n Multiplier 1.0<br>Data) 1<br>utomatic Loading              | ~           |            |           |         |          |
| Conversion<br>Decimal Places (NC<br>A<br>Ve | Multiplier 1.0<br>Data) 1<br>utomatic Loading<br>ension None | <b>&gt;</b> |            |           |         |          |
| Conversion<br>Decimal Places (NC<br>A<br>Ve | Multiplier 1.0<br>Data) 1<br>utomatic Loading<br>ension None | ×<br>×      |            |           |         |          |

- Post Processor Library
- Prefix: Adds a prefix to NC data sent to CNC folder
- File Extension: File type your machine is looking for
- Motion for Y5 Absolute: Head moves up 5 inches, code calls Absolute: Head moves up 5 inches from a specific coordinate (X5,Y5), code calls for X5,Y10. Coordinate system
- Machine Zero Offset: Origin/Orientation correct, but parts off sheet, offset moves to fit the parts on the sheet
- Override units
- Conversion Multiplier: Used if code data is too large or two small. If part is typed in as 10 inches, but burned out 5 inches, multiplier of 2
- Decimal Places: How precise is the numerical NC data
- Automatic Loading: Machine specific. Prompts machine to load next sheet automatically
- Version: Post Processor specific

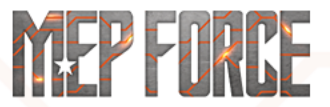

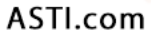

# WHAT POST PROCESSOR?

- Multitude available
- Located in C:\Program Files\Autodesk\Fabrication 2020\CAMduct\VPLs
- D6 is common (Koike, Hypertherm, older Lockformers)
- Updated Lockformers use lockformer1000D.
- PPI, Mach 3 for Lasermax.
- When in doubt, check with us!
- Link to Available Posts

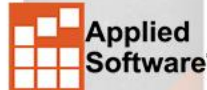

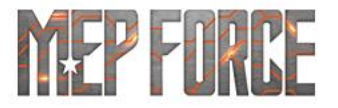

# NC SETTINGS TAB

Applied Software

| Machine Editor |           |               |            |          |           | ?        | $\times$ |
|----------------|-----------|---------------|------------|----------|-----------|----------|----------|
| Ductboard      |           | Rema          | ark        |          | Special I | Features |          |
| Machine        | Con       | troller       | NC :       | Settings |           | Web Cut  |          |
| General        |           |               |            |          |           |          |          |
| Move Nest to   | o Home P  | oint          |            |          |           |          |          |
| Apply Kerf     |           |               |            |          |           |          |          |
| Kerf Tight Ga  | aps       |               |            |          |           |          |          |
| Keep Current   | t Nest Pa | rt Order      |            |          |           |          |          |
| Part Ordering  |           |               |            |          |           |          |          |
| Me             | ethod La  | abel Applicat | tion: Part | ~        |           |          |          |
| Along Rail A   | xis       | ⊖ Alon        | ig Beam Av | dis      |           |          |          |
| Priority       |           |               |            |          |           |          |          |
| Part by Part   |           |               |            |          |           |          |          |
| Tool By Tool   | I         |               |            |          |           |          |          |
|                |           |               |            |          |           |          |          |
|                |           |               |            | 1 T      |           |          |          |
|                |           |               |            |          |           |          |          |
|                |           |               |            | ···      |           |          |          |
|                |           |               |            |          |           |          |          |
| Simplify Islan | ds        |               | Setur      | n        |           |          |          |
|                |           |               | 00(0)      | P        |           |          |          |
|                |           |               |            |          | DK .      | Carro    | -1       |
|                |           |               |            | (        | JK        | Cance    | el       |

- Move Nest to Home Point
- Apply Kerf (from tool data)
- Kerf Tight Gaps: Gap smaller than kerf, just use kerf.
- Keep Current Nest Part Order: When NC is written, part order remains unchanged from nest
- Part Ordering: Cut order of parts
- Priority: Part to Part, or use in order of Tools for multi-tool machines
- Simplify Islands: Reduces complexity to reduce amount of output data in code

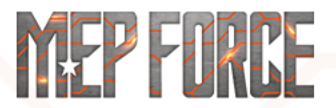

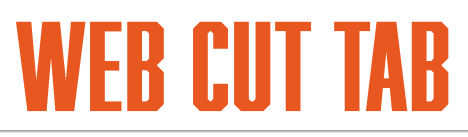

| Machine Editor      |                      |             |        | ?          | × |
|---------------------|----------------------|-------------|--------|------------|---|
| Ductboard           | Remark               |             | Specia | l Features |   |
| Machine             | Controller           | NC Settings |        | Web Cut    |   |
| Web Cut             |                      |             |        |            |   |
| —                   | Minimum Size         | 0           |        |            |   |
| Auto Web Cut        |                      |             |        |            |   |
| Preferences         |                      |             |        |            |   |
| 1 I O O I O I O O O | Rail                 | Beam        |        |            |   |
| O Cut Spacing       | 60.0                 | 30.0        |        |            |   |
| Cut Into            | 2                    | 2           |        |            |   |
| - Cut Order-        |                      |             |        |            |   |
| Before Nest         |                      |             |        |            |   |
| After Nest          |                      |             |        |            |   |
|                     | Lead Style Null Lead |             | $\sim$ |            |   |
|                     |                      |             |        |            |   |
|                     |                      |             |        |            |   |
|                     |                      |             |        |            |   |
|                     |                      |             |        |            |   |
|                     |                      |             | ОК     | Cance      | ł |

- Used specify web cutting material that remains on the sheet after parts are cut to manage scrap
- Usually used with oxyfuel, thick materials, or laser machines with small kerf
- Facilitates removal of parts from surrounding scrap

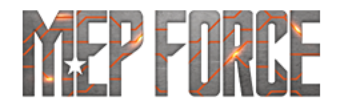

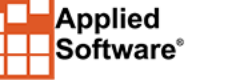

### **DUCTBOARD TAB**

- Non sheet metal, preinsulated duct
- Specify tool for Cutting, Grooving, and Marking
- Specify tools for Top Folds and Bottom Folds on radius or angled bends
- Seaming can specify whether seams get the default grooving, or alternate

| Machine Editor        |                         |                       |          | ? ×           |  |  |
|-----------------------|-------------------------|-----------------------|----------|---------------|--|--|
| Machine               | Controller              | ontroller NC Settings |          | Web Cut       |  |  |
| Ductboard             | Rema                    | Remark                |          | cial Features |  |  |
| Cutting               | Knife Cuttin            | Knife Cutting 🗸       |          |               |  |  |
| Grooving              | Double Knif             | e Grooving 🔻          | •        |               |  |  |
| Marking               | Crease Mar              | king 🔻                | •        |               |  |  |
| r c                   | Radial                  | Angled                |          |               |  |  |
| Top Folds             | Crease Markin; 🔻        | Crease Ma             | irkinį 🔻 |               |  |  |
| Apply                 | None 👻                  | None                  | -        |               |  |  |
| Bottom Folds          | Knife Cutting 👻         | Knife Cuttir          | ng 💌     |               |  |  |
| Apply                 | 30 👻                    | 30                    | -        |               |  |  |
| Seaming<br>Vuse Groov | ing Tool                |                       |          |               |  |  |
| Тор                   |                         | Ŧ                     |          |               |  |  |
| Bottom                |                         | -                     |          |               |  |  |
| Seaming to            | ool does not cut throug | jh                    |          |               |  |  |
|                       | OK Cancel Apply         |                       |          |               |  |  |

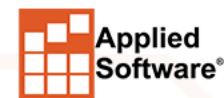

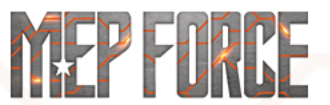

#### **REMARK TAB**

- Insert text data at start of NC code
- Suppress Remarks: All remarks are removed.
- Can specify various fields where NC code is marked.
- Useful for knowing how the code Is working.

| Machine Editor                                                                                                    |            |             | ? ×            |
|----------------------------------------------------------------------------------------------------|------------|-------------|----------------|
| Machine                                                                                                    | Controller | NC Settings | Web Cut        |
| Ductboard                                                                                                    | Rema       | rk Spe      | ecial Features |
| Suppress Rema                                                                                                    | rks        |             |                |
| Options                                                                                                    | Use        | 令           |                |
| Job Name<br>Job Project<br>Job File Name<br>Job Date<br>Job Reference<br>Company Name<br>Company Address<br>Customer Name<br>Customer Address<br>Machine<br>Post Processor<br>Sheet Material<br>Sheet Gauge<br>Sheet Length x Wid |            | Concatenate |                |
|                                                                                                    |            | OK          | Cancel         |

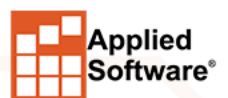

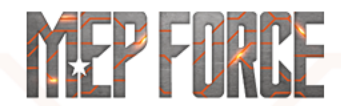

# **SPECIAL FEATURES**

| Mashina                     | Controller            | NC Calling  |      | Web Ca         |    |  |
|-----------------------------|-----------------------|-------------|------|----------------|----|--|
| Machine                     | Controller            | NC Settings | See. | vveb Cut       |    |  |
| Ductboard                   | Remark                |             | ope  | cial i catales |    |  |
| Return Home At End Of Sheet |                       |             |      |                |    |  |
| Autoload Af                 | ter Return Home       |             |      |                |    |  |
| Stop On To                  | ol Change             |             |      |                |    |  |
|                             | ibles                 | ~           |      |                |    |  |
|                             |                       |             | 1    |                |    |  |
| Area                        |                       |             |      |                |    |  |
|                             | First / Last Cut      |             |      |                |    |  |
|                             |                       |             |      |                |    |  |
|                             | ie                    |             |      |                |    |  |
|                             |                       |             |      |                |    |  |
| Drilling                    |                       |             |      |                |    |  |
| Exchange Dri                | lling Axes in Reports |             |      |                |    |  |
|                             |                       |             |      |                |    |  |
|                             |                       |             |      |                |    |  |
|                             |                       |             |      |                |    |  |
|                             |                       |             |      |                |    |  |
|                             |                       |             | OK   | Cane           | al |  |
|                             |                       |             |      |                |    |  |

- Specific to each Post Processor
- Give different options that may be needed for your particular machine
- Arcs As First/Last Cut: Generates code using an arc command for the first and last cut part, instead of straight
- Allow Full Circle: Allows for full circle instead of many small straights
- Drilling: For machines with a drill. Allows for reporting on Drill positions, rather than part positions

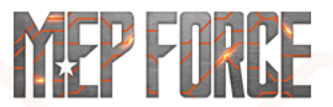

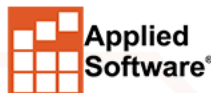

# NOT EVERY TAB HAS TO BE FILLED WITH DATA

- For some machines the Web Cut, Ductboard, and Special Features tabs could be completely irrelevant
- If you have Ductboard, you know you need it, etc.
- Not every setting in every tab will be needed
- Case by case bases

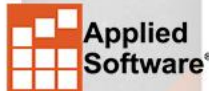

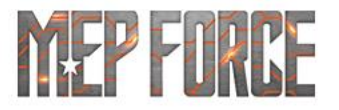

# **TOOL SETUP**

- Tools define basic parameters for your machine
- Tools must be made before NC code can be written
- Contains global settings and material specific settings
- Selected by highlighting machine in main Installed Machines window, clicking Tools

| Installed | Machin            | es         |              |                    |             |   |    |          |           |          |         |       |
|-----------|-------------------|------------|--------------|--------------------|-------------|---|----|----------|-----------|----------|---------|-------|
| Flatbed   | Rotary            | Shear      | Round Linear | Rectangular Linear | Ancillaries |   | Ma | achii    | ne        | Group    |         |       |
| ⊡. HV     | ٩C                |            |              |                    |             |   |    | <b>7</b> | Setup     | ď        | New     |       |
|           | 🕗 Macł<br>📀 Plasn | nine<br>na |              |                    |             | - |    | •        | Tools     | $\times$ | Delete  |       |
|           | -                 |            |              |                    |             |   |    | *        | New       | ÷        | Include |       |
|           |                   |            |              |                    |             |   |    | *        | Custom NC |          | Exclude |       |
|           |                   |            |              |                    |             |   |    | ×        | Delete    |          |         |       |
|           |                   |            |              |                    |             |   |    | Ò.       | Check     |          |         |       |
|           |                   |            |              |                    |             |   |    | 8        | Print     |          |         |       |
|           |                   |            |              |                    |             |   |    |          |           | ОК       | Ca      | ancel |
|           |                   |            |              |                    |             |   | _  | -        |           |          |         |       |

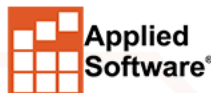

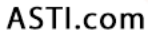

MEP FURCE

#### **INITIAL TOOL SETUP**

| Yound Linear Rectangular Linear Ancillaries | Machine Machine Setup Machine Machine Machi | Group       Group       Image: Constraint of the second second seco |                                |
|---------------------------------------------|----------------------------------------------------------------------------------------------------|----------------------------------------------------------------------------------------------------|--------------------------------|
| Edit Tools for Machine [Machine]            | Setup<br>Add Tool<br>Fill Missing Tool Data                                                                                                    | Edit Tool Properties     Edit Tool Properties     Tools: Available     Cutting     Cutting: Oxy-Fuel     Cutting: Air Plasma     Cutting: Hi-Def Plasma     Marking     Marking     Marking: Plasma     Marking: Scribe     Drilling     Drilling     Drilling     Drilling     Drilling: Drill     Drilling: Centre Punch     Special     Special     Special     Special: Null Tool                                                                                                    | Selected<br>Special: NULL TOOL |
|                                             |                                                                                                    |                                                                                                    | OK Cancel                      |

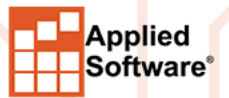

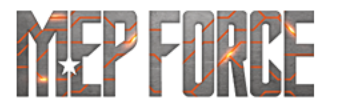

#### **TOOL PARAMETERS**

Applied Software<sup>®</sup>

| 📸 Edit Tool Properties                                                      | ; |                         |         |     | ×   |
|-----------------------------------------------------------------------------|---|-------------------------|---------|-----|-----|
| Tools: Available Cutting Cutting: Oxy-Fuel                                  | ] | Selected<br>Special: NU | LL TOOL |     |     |
| Cutting: Air Plasma<br>Cutting: Hi-Def Plasma<br>Marking<br>Marking: Plasma |   |                         |         |     |     |
| Marking: Scribe Drilling Drilling: Drill Drilling: Centre Punch             |   |                         |         |     |     |
| Special<br>Special: Null Tool                                               |   |                         |         |     |     |
|                                                                             | ⇒ | ¢                       |         |     |     |
|                                                                             |   |                         | ОК      | Can | cel |

- Left is available tools (Post dependent)
- Right is currently selected tools
- Use the left and right arrows to add or remove tools for your machine

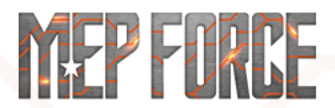

# EDIT TOOL

Applied Software°

 Once tool added, select tool and click on Setup

| dit Tools for Machine [Machine]                                |                        |
|----------------------------------------------------------------|------------------------|
| Bevelling     Cutting     Air Plasma     Drilling     Grooving | Setup<br>Add Tool      |
| Marking Printing Special NULL TOOL Tapping                     | Fill Missing Tool Data |
|                                                                | Close                  |

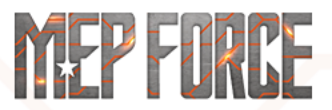

#### **EDIT TOOL**

Applied Software<sup>®</sup>

| ilobals                                                                                                    |                                                                                                    |        |                                                                                                    |                                                                                |                                                                                 | Globals                                                                           |   |
|----------------------------------------------------------------------------------------------------|----------------------------------------------------------------------------------------------------|--------|----------------------------------------------------------------------------------------------------|--------------------------------------------------------------------------------|---------------------------------------------------------------------------------|-----------------------------------------------------------------------------------|---|
| Description                                                                                                    |                                                                                                    | Value  | e                                                                                                    |                                                                                | ^                                                                               | Detaile                                                                           |   |
| ost Number                                                                                                    |                                                                                                    | (      | )                                                                                                    |                                                                                |                                                                                 | Detailo                                                                           |   |
| dge Approach                                                                                                    |                                                                                                    | 0.0    | )                                                                                                    |                                                                                |                                                                                 |                                                                                   |   |
| ierce Size                                                                                                    |                                                                                                    | 0.0    | )                                                                                                    |                                                                                |                                                                                 | OK                                                                                |   |
| vrc Slow Radius                                                                                                    |                                                                                                    | 0.0    | )                                                                                                    |                                                                                |                                                                                 | OR                                                                                |   |
| vrc Slow Min %                                                                                                    |                                                                                                    | 0.0    | )                                                                                                    |                                                                                |                                                                                 | Cancel                                                                            |   |
| nable Height Control                                                                                                    |                                                                                                    | Defaul | t                                                                                                    |                                                                                |                                                                                 |                                                                                   |   |
| ool Lower Time                                                                                                    |                                                                                                    | 0.0    | )                                                                                                    |                                                                                |                                                                                 |                                                                                   |   |
| ool Raise Time                                                                                                    |                                                                                                    | 0.0    | )                                                                                                    |                                                                                |                                                                                 |                                                                                   |   |
| lesting Margin                                                                                                    |                                                                                                    | 0.0    | )                                                                                                    |                                                                                |                                                                                 |                                                                                   |   |
| ock Pierce Point                                                                                                    |                                                                                                    |        |                                                                                                    |                                                                                |                                                                                 |                                                                                   |   |
| ead In Size                                                                                                    |                                                                                                    | 0.0    | )                                                                                                    |                                                                                |                                                                                 |                                                                                   |   |
| ead As Factor                                                                                                    |                                                                                                    |        | 1                                                                                                    |                                                                                |                                                                                 |                                                                                   |   |
| Details                                                                                                    | Material                                                                                                    |        | Thickness                                                                                                    | Feed Rate                                                                      | Value                                                                           | Pierce Delay                                                                      | ^ |
| Details<br>Group                                                                                                    | Material                                                                                                    |        | Thickness                                                                                                    | Feed Rate                                                                      | ✓ Kerf Value                                                                    | Pierce Delay                                                                      | ^ |
| Details<br>Group<br>No Group                                                                                                    | Material<br>Material                                                                                                    |        | Thickness<br>0.024                                                                                                    | Feed Rate<br>0.0                                                               | v<br>Kerf Value<br>0.0                                                          | Pierce Delay<br>0.0                                                               | ^ |
| Details<br>Group<br>No Group<br>No Group                                                                                                    | Material<br>Material<br>Material                                                                                                    |        | Thickness<br>0.024<br>0.032                                                                                                    | Feed Rate<br>0.0<br>0.0                                                        | Kerf Value                                                                      | Pierce Delay<br>0.0<br>0.0                                                        | ^ |
| Details<br>Group<br>No Group<br>No Group<br>No Group                                                                                                    | Material<br>Material<br>Material<br>Material                                                                                                 |        | Thickness<br>0.024<br>0.032<br>0.039                                                                                                    | Feed Rate<br>0.0<br>0.0<br>0.0                                                 | Kerf Value<br>0.0<br>0.0<br>0.0                                                 | Pierce Delay<br>0.0<br>0.0<br>0.0                                                 | ^ |
| Details<br>Group<br>No Group<br>No Group<br>No Group<br>No Group                                                                                                    | Material<br>Material<br>Material<br>Material                                                                                                 |        | Thickness<br>0.024<br>0.032<br>0.039<br>0.047                                                                                                    | Feed Rate<br>0.0<br>0.0<br>0.0<br>0.0                                          | Kerf Value<br>0.0<br>0.0<br>0.0<br>0.0                                          | Pierce Delay<br>0.0<br>0.0<br>0.0<br>0.0                                          |   |
| Details<br>Group<br>No Group<br>No Group<br>No Group<br>No Group<br>No Group                                                                                                    | Material<br>Material<br>Material<br>Material<br>Material<br>Material                                                                         |        | Thickness<br>0.024<br>0.032<br>0.039<br>0.047<br>0.062                                                                                                | Feed Rate<br>0.0<br>0.0<br>0.0<br>0.0<br>0.0                                   | Kerf Value<br>0.0<br>0.0<br>0.0<br>0.0<br>0.0                                   | Pierce Delay<br>0.0<br>0.0<br>0.0<br>0.0<br>0.0<br>0.0                            |   |
| Details<br>Group<br>No Group<br>No Group<br>No Group<br>No Group<br>No Group<br>No Group                                                                                                    | Material<br>Material<br>Material<br>Material<br>Material<br>Material<br>Material                                                             |        | Thickness<br>0.024<br>0.032<br>0.039<br>0.047<br>0.062<br>0.079<br>0.110                                                                              | Feed Rate<br>0.0<br>0.0<br>0.0<br>0.0<br>0.0<br>0.0<br>0.0                     | Kerf Value<br>0.0<br>0.0<br>0.0<br>0.0<br>0.0<br>0.0<br>0.0                     | Pierce Delay<br>0.0<br>0.0<br>0.0<br>0.0<br>0.0<br>0.0<br>0.0                     |   |
| Details<br>Group<br>No Group<br>No Group<br>No Group<br>No Group<br>No Group<br>No Group                                                                                                    | Material<br>Material<br>Material<br>Material<br>Material<br>Material<br>Material<br>Material                                                 |        | Thickness<br>0.024<br>0.032<br>0.039<br>0.047<br>0.062<br>0.079<br>0.118                                                                              | Feed Rate<br>0.0<br>0.0<br>0.0<br>0.0<br>0.0<br>0.0<br>0.0<br>0.0              | Kerf Value<br>0.0<br>0.0<br>0.0<br>0.0<br>0.0<br>0.0<br>0.0<br>0.0              | Pierce Delay<br>0.0<br>0.0<br>0.0<br>0.0<br>0.0<br>0.0<br>0.0<br>0.0              |   |
| Details<br>Group<br>No Group<br>No Group<br>No Group<br>No Group<br>No Group<br>No Group<br>BD HVAC<br>BD HVAC                                                                              | Material<br>Material<br>Material<br>Material<br>Material<br>Material<br>Material<br>Aluminum                                                 |        | Thickness<br>0.024<br>0.032<br>0.039<br>0.047<br>0.062<br>0.079<br>0.118<br>0.0175<br>0.025                                                           | Feed Rate<br>0.0<br>0.0<br>0.0<br>0.0<br>0.0<br>0.0<br>0.0<br>0.0<br>0.0       | Kerf Value<br>0.0<br>0.0<br>0.0<br>0.0<br>0.0<br>0.0<br>0.0<br>0.0<br>0.0       | Pierce Delay<br>0.0<br>0.0<br>0.0<br>0.0<br>0.0<br>0.0<br>0.0<br>0.0              |   |
| Details<br>Group<br>No Group<br>No Group<br>No Group<br>No Group<br>No Group<br>No Group<br>BD HVAC<br>BD HVAC<br>BD HVAC                                                                   | Material<br>Material<br>Material<br>Material<br>Material<br>Material<br>Material<br>Aluminum<br>Aluminum                                     |        | Thickness<br>0.024<br>0.032<br>0.039<br>0.047<br>0.062<br>0.079<br>0.118<br>0.0175<br>0.025<br>0.023                                                  | Feed Rate<br>0.0<br>0.0<br>0.0<br>0.0<br>0.0<br>0.0<br>0.0<br>0.0<br>0.0<br>0. | Kerf Value<br>0.0<br>0.0<br>0.0<br>0.0<br>0.0<br>0.0<br>0.0<br>0.0<br>0.0<br>0. | Pierce Delay<br>0.0<br>0.0<br>0.0<br>0.0<br>0.0<br>0.0<br>0.0<br>0.0<br>0.0<br>0. |   |
| Details<br>Group<br>No Group<br>No Group<br>No Group<br>No Group<br>No Group<br>No Group<br>BD HVAC<br>BD HVAC<br>BD HVAC<br>BD HVAC                                                        | Material<br>Material<br>Material<br>Material<br>Material<br>Material<br>Material<br>Aluminum<br>Aluminum                                     |        | Thickness<br>0.024<br>0.032<br>0.039<br>0.047<br>0.062<br>0.079<br>0.118<br>0.0175<br>0.025<br>0.032                                                  | Feed Rate<br>0.0<br>0.0<br>0.0<br>0.0<br>0.0<br>0.0<br>0.0<br>0.0<br>0.0<br>0. | Kerf Value<br>0.0<br>0.0<br>0.0<br>0.0<br>0.0<br>0.0<br>0.0<br>0.0<br>0.0<br>0. | Pierce Delay<br>0.0<br>0.0<br>0.0<br>0.0<br>0.0<br>0.0<br>0.0<br>0.0<br>0.0<br>0. |   |
| Details<br>Group<br>No Group<br>No Group<br>No Group<br>No Group<br>No Group<br>No Group<br>BD HVAC<br>BD HVAC<br>BD HVAC<br>BD HVAC<br>BD HVAC<br>BD HVAC                                  | Material<br>Material<br>Material<br>Material<br>Material<br>Material<br>Material<br>Aluminum<br>Aluminum<br>Aluminum                         |        | Thickness<br>0.024<br>0.032<br>0.039<br>0.047<br>0.062<br>0.079<br>0.118<br>0.0175<br>0.025<br>0.032<br>0.0403<br>0.0508                              | Feed Rate<br>0.0<br>0.0<br>0.0<br>0.0<br>0.0<br>0.0<br>0.0<br>0.0<br>0.0<br>0. | Kerf Value<br>0.0<br>0.0<br>0.0<br>0.0<br>0.0<br>0.0<br>0.0<br>0.0<br>0.0<br>0. | Pierce Delay<br>0.0<br>0.0<br>0.0<br>0.0<br>0.0<br>0.0<br>0.0<br>0.0<br>0.0<br>0. |   |
| Details<br>Group<br>No Group<br>No Group<br>No Group<br>No Group<br>No Group<br>No Group<br>BD HVAC<br>BD HVAC<br>BD HVAC<br>BD HVAC<br>BD HVAC<br>BD HVAC<br>BD HVAC<br>BD HVAC            | Material<br>Material<br>Material<br>Material<br>Material<br>Material<br>Material<br>Aluminum<br>Aluminum<br>Aluminum<br>Aluminum             |        | Thickness<br>0.024<br>0.032<br>0.039<br>0.047<br>0.062<br>0.079<br>0.118<br>0.0175<br>0.025<br>0.032<br>0.0403<br>0.0508<br>0.0508                    | Feed Rate<br>0.0<br>0.0<br>0.0<br>0.0<br>0.0<br>0.0<br>0.0<br>0.0<br>0.0<br>0. | Kerf Value<br>0.0<br>0.0<br>0.0<br>0.0<br>0.0<br>0.0<br>0.0<br>0.0<br>0.0<br>0. | Pierce Delay<br>0.0<br>0.0<br>0.0<br>0.0<br>0.0<br>0.0<br>0.0<br>0.0<br>0.0<br>0. |   |
| Details<br>Group<br>No Group<br>No Group<br>No Group<br>No Group<br>No Group<br>No Group<br>BD HVAC<br>BD HVAC<br>BD HVAC<br>BD HVAC<br>BD HVAC<br>BD HVAC<br>BD HVAC<br>BD HVAC<br>BD HVAC | Material<br>Material<br>Material<br>Material<br>Material<br>Material<br>Material<br>Aluminum<br>Aluminum<br>Aluminum<br>Aluminum<br>Aluminum |        | Thickness<br>0.024<br>0.032<br>0.039<br>0.047<br>0.062<br>0.079<br>0.118<br>0.0175<br>0.025<br>0.032<br>0.032<br>0.0403<br>0.0508<br>0.0641<br>0.0808 | Feed Rate<br>0.0<br>0.0<br>0.0<br>0.0<br>0.0<br>0.0<br>0.0<br>0.0<br>0.0<br>0. | Kerf Value<br>0.0<br>0.0<br>0.0<br>0.0<br>0.0<br>0.0<br>0.0<br>0.0<br>0.0<br>0. | Pierce Delay<br>0.0<br>0.0<br>0.0<br>0.0<br>0.0<br>0.0<br>0.0<br>0.0<br>0.0<br>0. |   |

- Globals: At top. Parameters applied to all materials
- Details: At bottom. Parameters specific to materials and gauges
- Common parameters: Kerf, Feed Rate (cutting speed), Edge Approach, Tool Lowering/Raising Times, Nesting Margin
- More settings than what show in default
- Some tool settings interfere or override with other settings (like nesting). So if not actively used, could benefit from removal

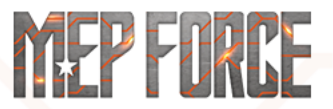

# EDIT TOOL

- Clicking on Globals or Details in the upper right allows to specify what is in which category
- Settings cannot be in both
- Use arrows to add and remove
- Once added, click on relevant setting in main tool screen to specify value

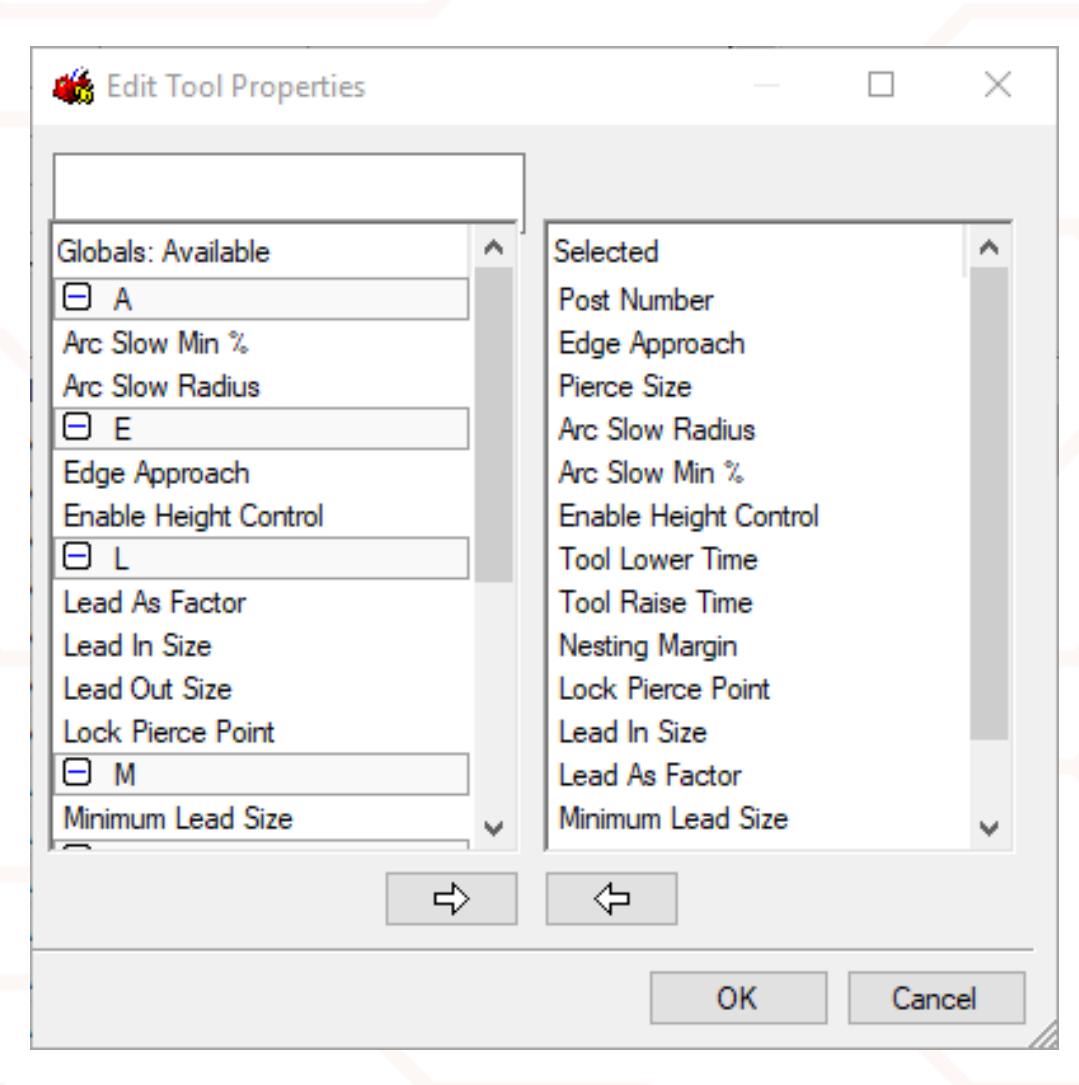

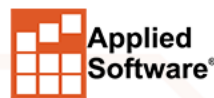

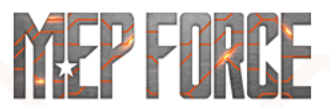

#### NOW WHAT?

| Automatic Nestir | ng             |                              |       | r X         |  |  |
|------------------|----------------|------------------------------|-------|-------------|--|--|
| Multi-Torch      | Flang          | ed Nests                     |       | Method      |  |  |
| Rotary Nest      | Shear I        | Vesting                      | Sh    | Sheet Order |  |  |
| General Nesting  | Auto Stitching | o Stitching Autonest Options |       |             |  |  |
| Nest for Mach    | ine Machine (D | 6 Post Proce                 | ssor) | -           |  |  |
| Preferred Part P | lacment        |                              |       |             |  |  |
| Across Wid       | th of Sheet    |                              |       |             |  |  |
| O Along Leng     | th of Sheet    |                              |       |             |  |  |
| ◯ Smallest Bo    | unding Rectang | le                           |       |             |  |  |
| Order            |                |                              |       |             |  |  |
| Use Item Ne      | st Priorities  |                              |       |             |  |  |
| Group By Ite     | m              |                              |       |             |  |  |
| Sort Parts b     | y Area         |                              |       |             |  |  |
| O Sort Parts b   | y Longest Side |                              |       |             |  |  |
|                  |                |                              |       |             |  |  |
|                  |                |                              |       |             |  |  |
|                  |                |                              |       |             |  |  |
|                  |                |                              |       |             |  |  |
|                  |                |                              |       |             |  |  |
|                  |                | OK                           |       | Cancel      |  |  |
|                  |                |                              |       |             |  |  |

- Once all settings are applied, get to nesting
- Either in your Automatic Nesting window, or Setup Processes nesting settings, specify in the Preferences tab your new machine
- Write NC for the nested sheets to get code

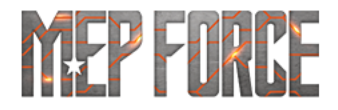

#### **VIEWING NC AND TROUBLESHOOTING**

- Within CAMduct you can view the NC that CAMduct is pushing out
- Useful for viewing how CAMduct thinks the machine will cut
- Great for comparing with what is seen at the table

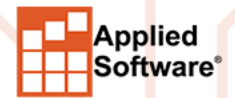

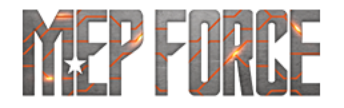

#### VIEWING NC

 Once nested, in Job Contents right click on sheet with NC written and select View NC

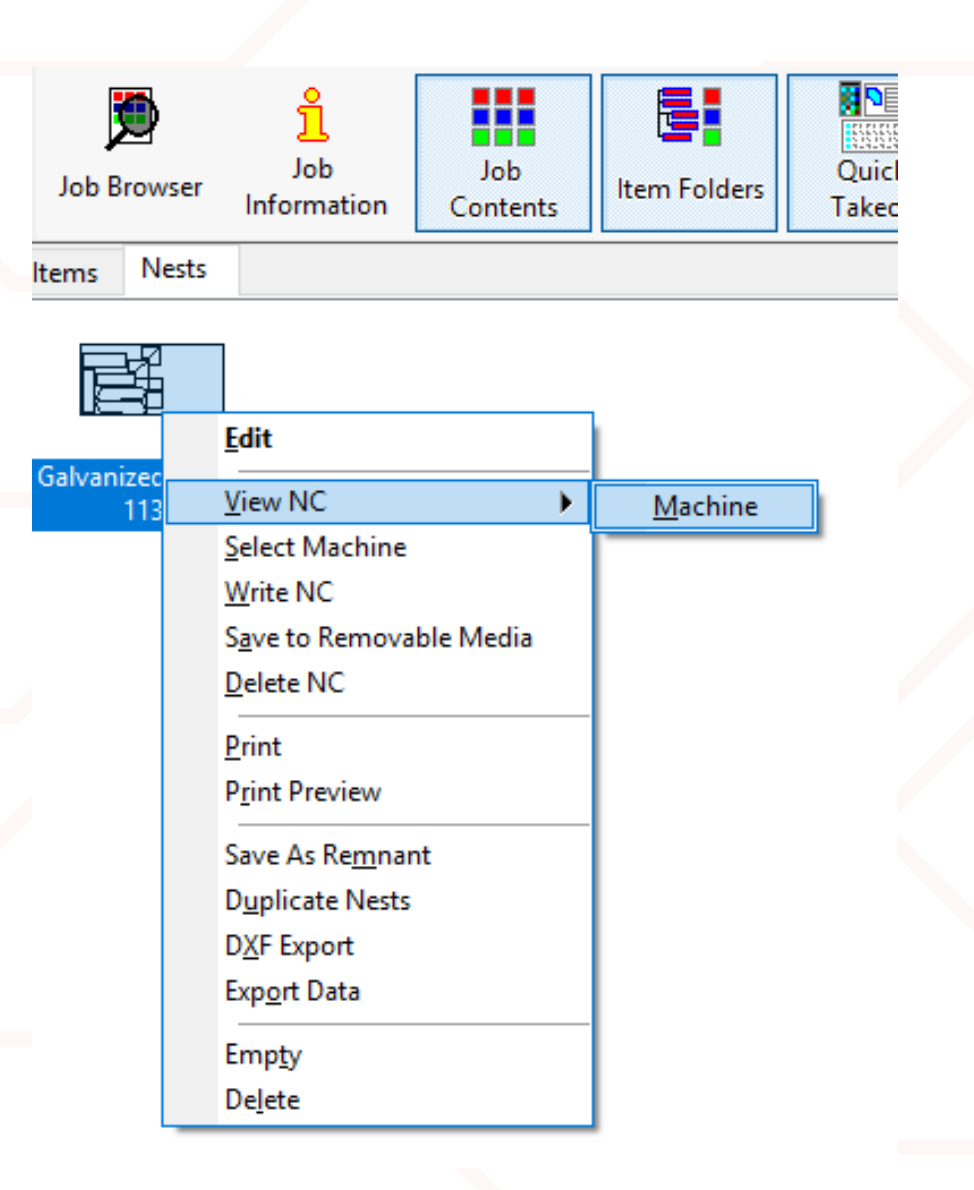

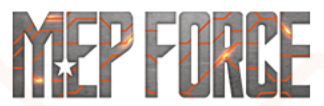

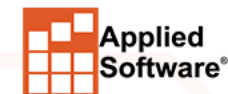

# VIEWING NC

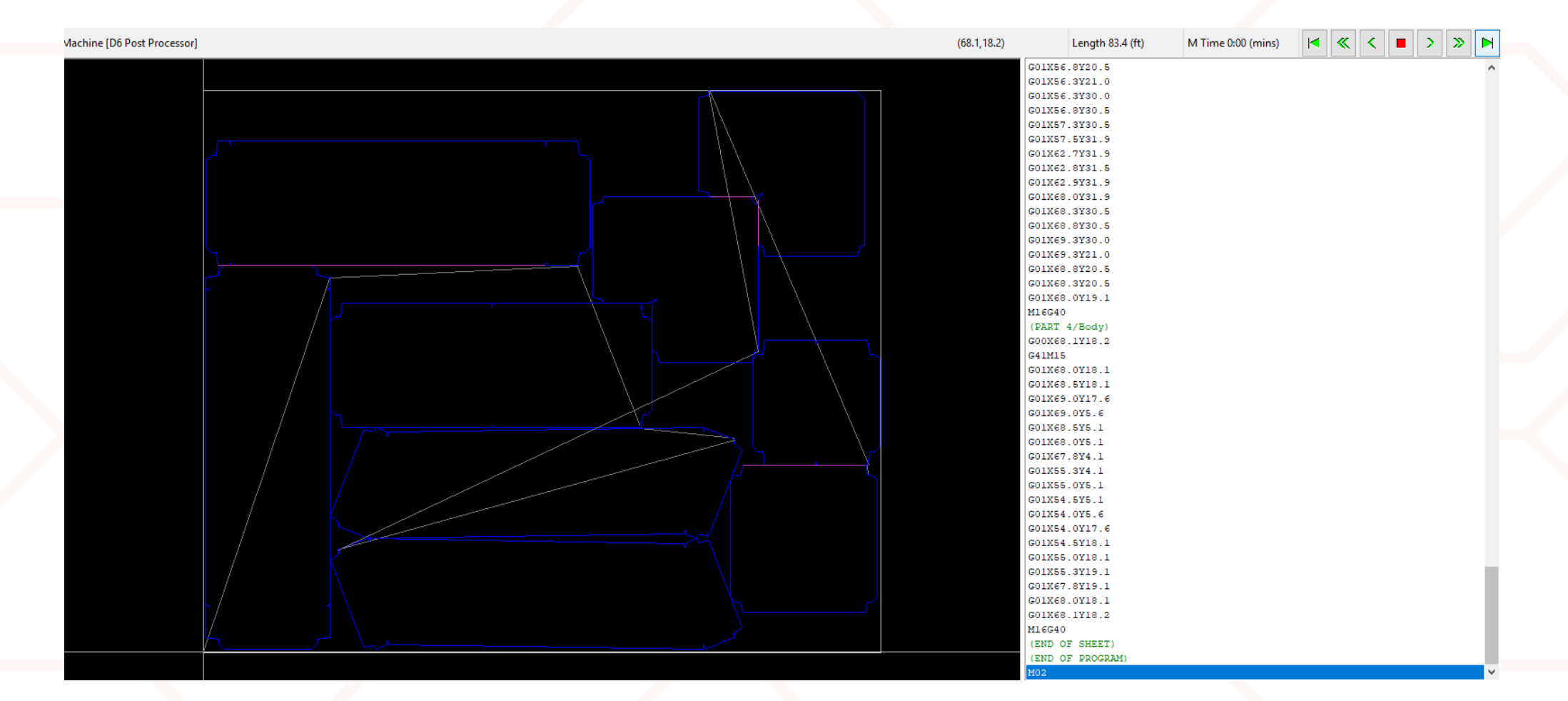

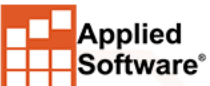

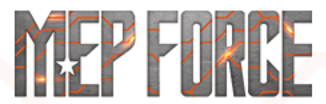

ASTI.com

# VIEWING NC

- Can view line by line, or tell the NC to play out and see how it will try to cut the parts
- Incredibly useful for machine troubleshooting
- If what you see in CAMduct and what you see at the machine lineup, usually good to go
- If it looks bad at the machine and looks bad in CAMduct, it's a CAMduct issue
- If it looks bad at the machine and good in CAMduct, could be either
- Let us know if things are amiss!
- Could be you identified a fix that must happen with post

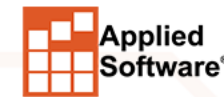

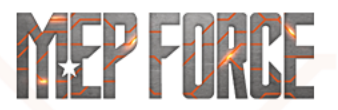

# CUSTOM NC

- Specify exact codes needed for tools and movement
- Typically used only if a base available post isn't even close
- Some machines are still too complex for the Custom NC route
- While codes can be specified, if the issue with a post available in CAMduct is not just tool codes, Custom NC may not provide full solution. It might, though. Case by case bases
- Time consuming. Recommend base posts are tested to insure that Custom NC is needed

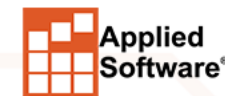

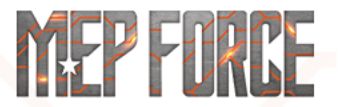

#### CREATING CUSTOM NC

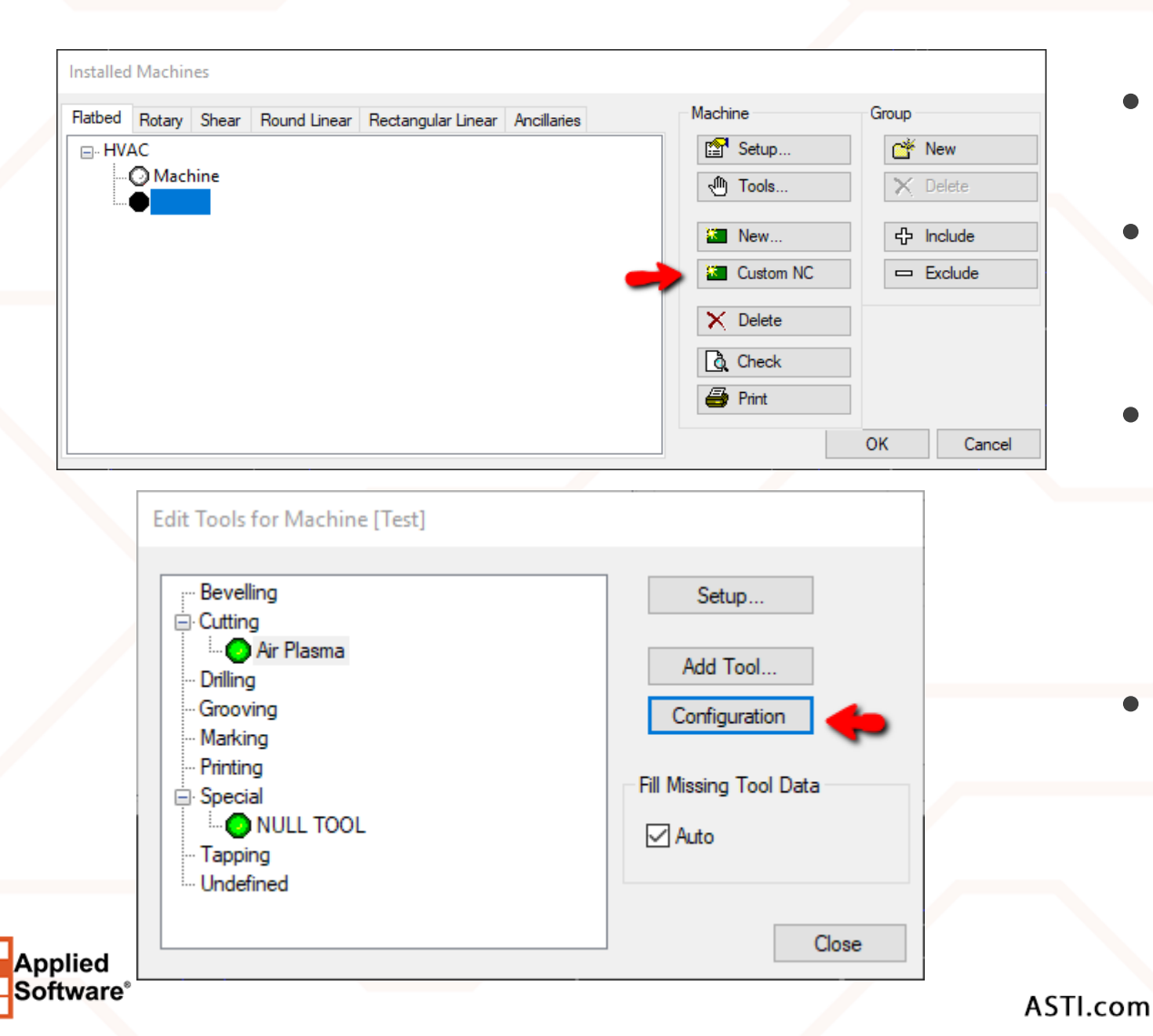

- Instead of selecting New, select Custom NC
- Setup base table parameters (table size, origin, etc.) as shown earlier
- Once base parameters are done, select Tools and add a tool as before. More tools will be available, so choose that which you need
- Once tool is created, select the Machine, click on Tools, select the tool and go to Configuration

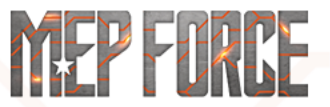

#### **CUSTOM NC WINDOW LAYOUT**

I Machine: Configuration [C:/Autodesk Fabrication/Working Database/CNC/1139.]

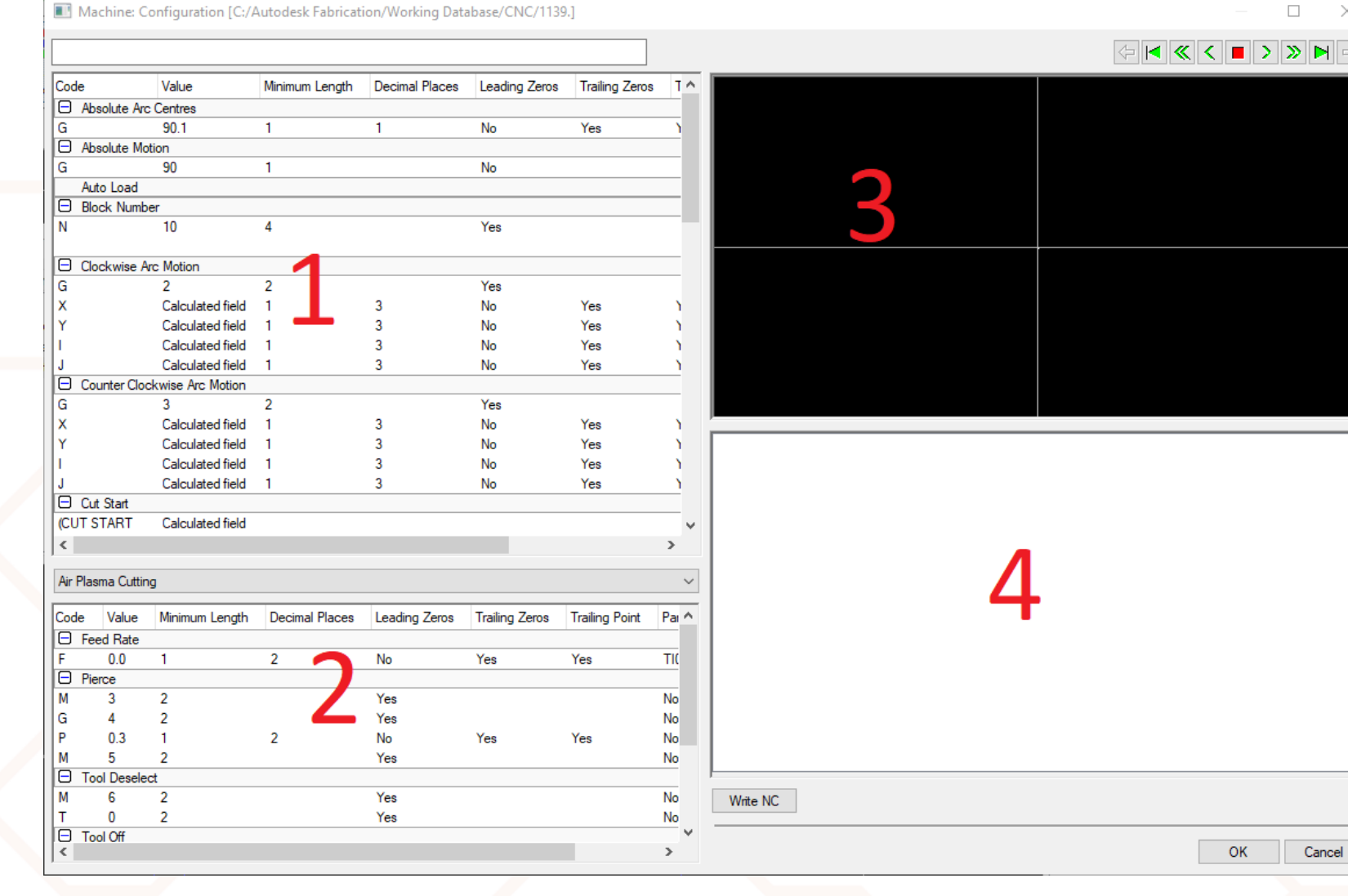

Applied Software<sup>®</sup>

ASTI.com

MEP FOR

CE

# **1.) BASIC MACHINE BEHAVIORS**

- Set the NC code for specific actions
- Motion (Absolute, Relative)
- Kerf
- Program Start or End
- Subroutines
- Cut Start command

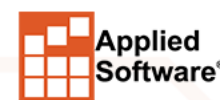

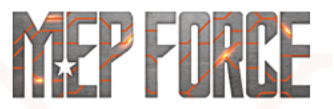

# 2.) SPECIFIC TOOL COMMANDS

- Use the dropdown to select which tool if multiple
- Specifies tool-specific behaviors
- Pierce
- Tool Select/Deselect
- On/Off
- Remember, some parameters (part ordering and the like will still be controlled by initial machine setup, not Custom NC)

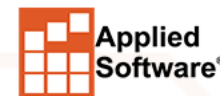

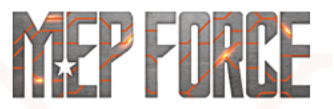

# 3.) VIEW OF NESTED PARTS & 4.) VIEWING OF CODE

- If parts are nested, allows you to preview potential code without having to back out, Write NC manually, and View NC as mentioned earlier
- Immediate availability of seeing if the parameters you input are coming out correctly

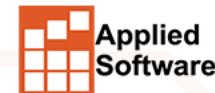

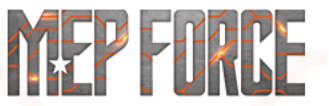

#### **CUSTOM NC AND FURTHER EDITS**

- If you are creating a custom NC when a post is not available, there may still be more work to be done
- Custom NC is particularly useful for codes and some needed callouts for complex machines
- However, not all complex machines can be built with Custom NC alone
- Background scripting after NC is written can be used to fill in remaining data

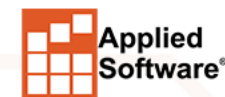

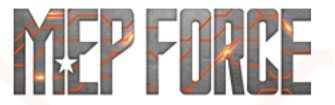

#### **QUESTIONS?**

- Feel free to e-mail me at <u>Phendricks@ASTI.com</u>
- I am often on the road, so if I don't respond I'm not ignoring you!
- If you need assistance, reach out to <u>FTGSupport@ASTI.com</u>
- Case will be logged for you, and one of our many techs will be glad to assist.
- I'm around all week, so if you have any questions, or just want to shoot ideas around, look out for me.
- Thank you for your time, and enjoy the rest of the conference!

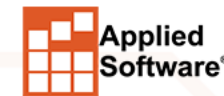

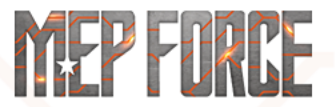

# THANK YOU FOR ATTENDING OUR CLASS!

#### PLEASE FILL OUT THE SURVEY FOR THIS SESSION IN THE APP.

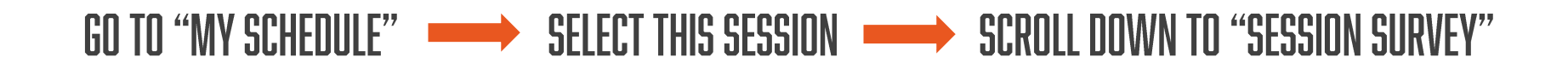

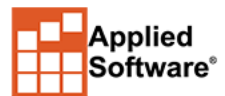

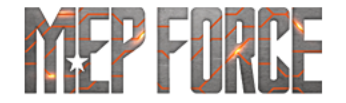